การตั้งค่า Event Manager กรณี Scan หน้าเครื่องพิมพ์ สำหรับ Mac OSX ทุกรุ่นที่รองรับการใช้งาน Event Manager (ตัวอย่าง V370)

เปิดโปรแกรมโดยไปที่ :

## **Applications - -> Epson Software - -> Event Manager**

- 1. เลือก รุ่นเครื่อง Scanner
- 2. คลิก เลือกที่ Folder Settings

| ● ○ ○ Epson Event Manager 2                              |                 |                                     |  |  |  |
|----------------------------------------------------------|-----------------|-------------------------------------|--|--|--|
| (                                                        | Button Settings | Folder Settings                     |  |  |  |
|                                                          |                 | Select Scanner: EPSON DS-5500/65 \$ |  |  |  |
| Cannot connect to scanner. Check the scanner connection. |                 |                                     |  |  |  |
|                                                          |                 |                                     |  |  |  |
|                                                          |                 |                                     |  |  |  |
|                                                          |                 |                                     |  |  |  |
|                                                          |                 |                                     |  |  |  |
|                                                          |                 |                                     |  |  |  |
|                                                          |                 |                                     |  |  |  |
|                                                          |                 |                                     |  |  |  |
|                                                          |                 |                                     |  |  |  |
| Make Job Settings Job I                                  | Management      |                                     |  |  |  |
| Network Scan Settings                                    |                 | Close                               |  |  |  |

## จะแสดงหน้าต่างดังรูปด้านล่าง

## คลิกที่ Custom Job Settings (1) จากนั้นจะขึ้นหน้าต่างการตั้งค่า Job Settings (2)

| O O O Epson Event Manager  |                           |                              |                 |                  |                      |  |  |
|----------------------------|---------------------------|------------------------------|-----------------|------------------|----------------------|--|--|
|                            |                           | Button Settings              | Folder Settings | ]                | 2                    |  |  |
| Select the action to be la | unche                     | 000                          | Job Setting     | S                |                      |  |  |
| Monitor Folder1            | Edit Job Settings<br>Job1 |                              | \$              | New<br>Duplicate |                      |  |  |
|                            | -                         | Job Description              |                 |                  | Rename               |  |  |
| Monitor Folder2            | Not<br>Not                | Launch Action<br>Open Folder | ÷)              | Startu           | Delete p Settings OK |  |  |
| 1<br>Custom Job Settings   |                           | -                            | -               |                  |                      |  |  |
| Network Scan Settings      |                           |                              |                 |                  | Close                |  |  |

Edit Job Settings : จะแสดงฟังก์ชั่นการสแกน เช่นเดียวกับฟังก์ชั่นที่ปรากฏหน้าเครื่องพิมพ์ ให้เลือกชื่อ Job ที่ ต้องการตั้งค่า

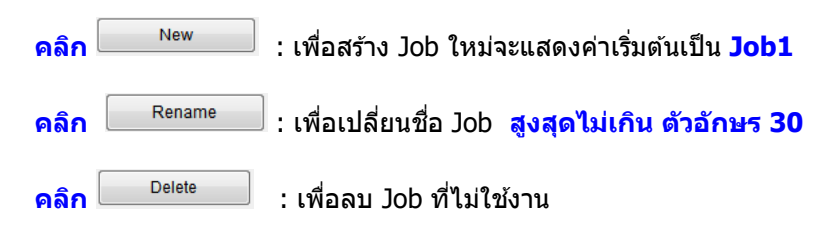

#### Launch Action : เลือกตั้งค่าการบันทึก หรือ เปิดไฟล์

| Launch Action Open Folder | Startup Settings |  | [Take no action] (Save only)<br>E-mail |  |
|---------------------------|------------------|--|----------------------------------------|--|
| Cancel OK                 |                  |  | ✓ Open Folder                          |  |
|                           |                  |  | [Select application]                   |  |

# เมื่อเลือกการตั้งค่าเรียบร้อยแล้วให้ กดปุ่ม **OK**

จากนั้น เริ่มทำการ Scan เอกสาร ด้วยการกดจากปุ่มหน้าเครื่อง เพื่อทำการ Scan งาน